# Guía para la creación

de perfiles de docentes e investigadores en plataformas académicas

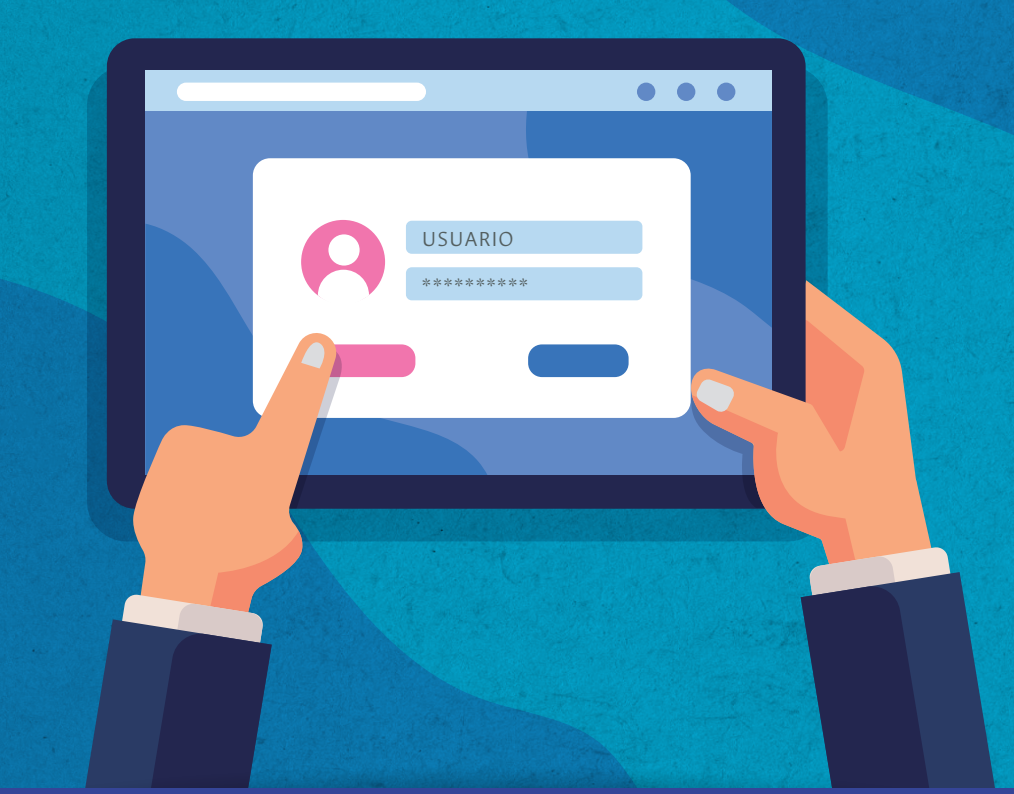

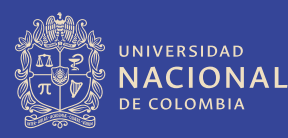

### Creación de perfil en ORCID

### ¿Qué es ORCID?

ORCID proporciona un identificador digital, es decir un ID de ORCID, que permite a los autores poseer y controlar su perfil y que de esta manera se distinga de otros investigadores. "Puede conectar su ID con su información profesional: afiliaciones, subvenciones, publicaciones, revisión por pares y más. Puede usar su ID para compartir su información con otros sistemas, lo que le garantiza el reconocimiento de todas sus contribuciones, lo que le ahorra tiempo y molestias, y reduce el riesgo de errores."

"ORCID es una organización sin fines de lucro respaldada por una comunidad global de organizaciones miembros, que incluye instituciones de investigación, editores, patrocinadores, asociaciones profesionales, proveedores de servicios y otras partes interesadas en el ecosistema de investigación".

ORCID permite:

- **1 REGISTRARSE:** Asigna identificador único y gratuito.
- 2 UTILIZAR EL ID DE ORCID: Anexarlo en otros sistemas y plataformas.
- 3 COMPARTIR EL ID DE ORCID: Conectar información a su registro.

Pasos para la creación de perfil de autor en ORCID

## ORCID permite crear el perfil de manera fácil e intuitiva, como se muestra a continuación

**1.** Ingrese a www.orcid.org Cree una cuenta de usuario y elija el idioma, desde la siguiente opción:

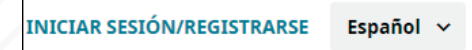

**2.** Para crear el perfil se debe dar clic en **Registrarse ahora**. Elija la opción **Cuenta personal**. Ingrese su correo electrónico e inscriba una contraseña.

| Iniciar sesión u Regístrese ahora |                          |  |
|-----------------------------------|--------------------------|--|
| 👤 Cuenta personal                 | 🟦 Cuenta institucional   |  |
| Inicie sesión con                 | su cuenta ORCID          |  |
| Correo electrónico o ORCID iD     |                          |  |
| Correo electrónico o ORCID iD     |                          |  |
| Contraseña de ORCID               |                          |  |
| Contraseña de ORCID               |                          |  |
| Iniciar                           | sesión                   |  |
| Forgot your password or ORCID     | ID?                      |  |
|                                   |                          |  |
| Inicie sesión con una cu          | enta de redes sociales 🕄 |  |
| G Sign in with Google             | f Sign in With Facebook  |  |

**3.** Se debe diligenciar el formulario que se despliega, como se muestra en la siguiente imagen:

| ¿Ya tiene un ORCID iD? Iniciar sesión                                                                |              |
|----------------------------------------------------------------------------------------------------|--------------|
| De acuerdo con los <b>términos y condiciones</b> de ORCID, puede regis<br>ORCID iD para usted mismo. | trar solo un |
| Nombre(s)                                                                                            |              |
|                                                                                                    | 0            |
| Apellido (Optional)                                                                                  |              |
| Correo electrónico principal                                                                         |              |
| Adicional correo electrónico (Optional)                                                              |              |
| Agregue otro correo electrónico     Contraseña                                                       | •            |
|                                                                                                    | 0            |
| Ø 8 or more characters                                                                               |              |
| ○ 1 letter or symbol                                                                                 |              |
| U Humber                                                                                             |              |
| Confirmar contraseña                                                                                 |              |
|                                                                                                    |              |

**4.** Se debe configurar la privacidad. Para ello se recomienda seleccionar la opción **Público todos**, así el perfil de ORCID queda disponible para visualización del público, lo que contribuye al aumento de la visibilidad de la producción académica.

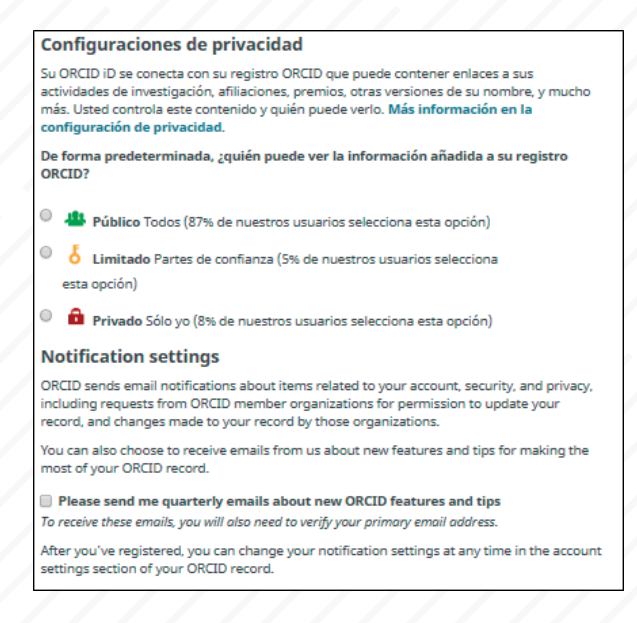

5. Acepte términos y condiciones para proceder con el registro.

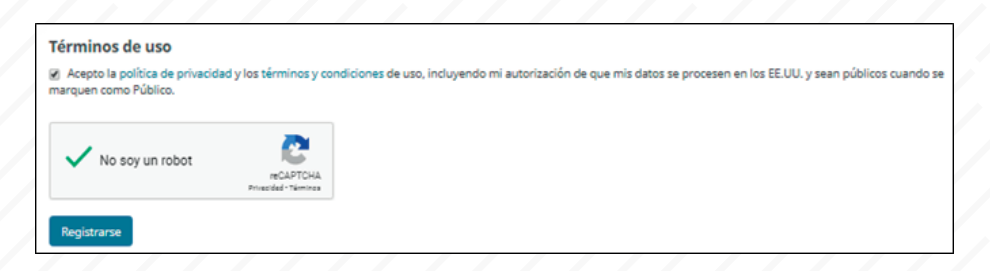

### Normalización del nombre de autor

Para normalizar el nombre con el que se identificará en sus publicaciones, edite el área del nombre y en el campo **Nombre de publicador**, registre cómo va a normalizar la firma de autor en sus publicaciones. Si desea aparecer con sus dos apellidos se recomienda unirlos con guion medio (-).

#### Firma de autor

Se debe adoptar un nombre único, para firmar en todas sus publicaciones. Se recomienda adoptar solo una de las siguientes formas, de acuerdo con el número de apellidos y nombres que quiera conservar.

- Primer nombre primer apellido (Gloria Ríos)
- Primer nombre inicial del segundo nombre primer apellido (Gloria P. Ríos)
- Primer nombre primer apellido-segundo apellido (Gloria Ríos-Atehortúa)
- Primer nombre segundo nombre primer apellido-segundo apellido (Gloria Piedad Ríos-Atehortúa)
- Nombre Primer apellido con partículas-segundo apellido (Héctor De-la-Cruz-Morales)

| Dora María       |             |              |
|------------------|-------------|--------------|
| Last Name        |             |              |
| Gallego Hincapié |             |              |
| Published Name   |             |              |
| Dora María Galle | go-Hincapié |              |
| 👛 ð 🏨            | 0           |              |
|                  | Cancel      | Save changes |

Quedará así:

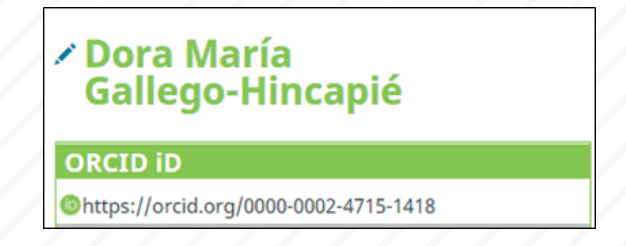

Complete la información de su perfil:

Biografía: Breve descripción de su hoja de vida

Empleos: Registre las instituciones con las que ha tenido afiliación.

Educación y calificaciones: Registre su historia académica.

**Obras:** Registre todas las obras de su autoría, eligiendo la opción que aplique: buscar y enlazar; Adicionar por ID de ArXiv o PubMed; adicionar por DOI del documento; importar las publicaciones en un archivo BibTex o Agregar una entrada manual.

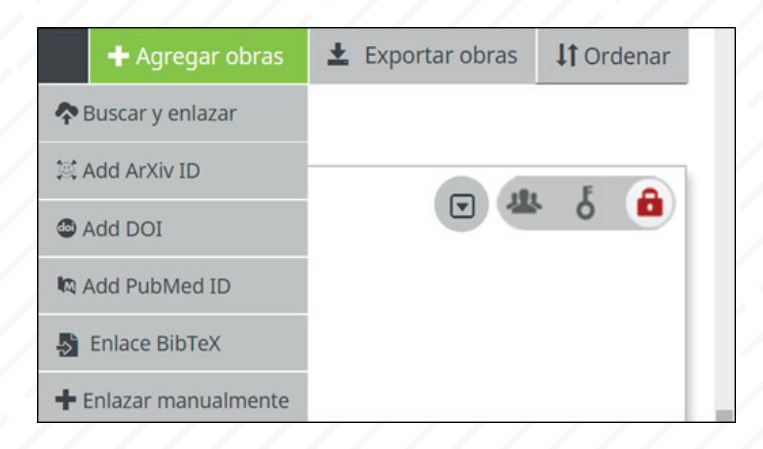

También puede ingresar datos sobre:

Posiciones y distinciones; Membresías y financiamiento.

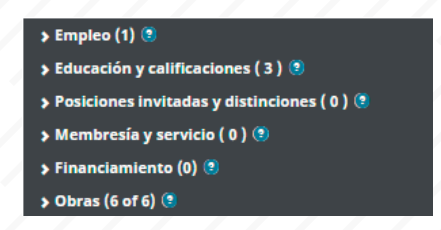

Puede editar y complementar su perfil en cualquier momento que lo requiera.

• Orcid permite hacer búsqueda de autores en el siguiente campo:

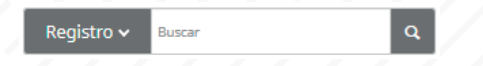

• Indización de autores en las bases de datos: Según la forma como los autores se firman en sus publicaciones, las bases de datos realizan la indización de los autores. Estas fuentes toman la parte final como el apellido.

• Evitar la creación de perfiles duplicados. Si ya tiene un perfil creado, lo puede editar y actualizar, no cree otro.

• Evitar las variaciones en el nombre. Para ello se sugiere normalizar el nombre y utilizarlo de la misma forma en todas sus publicaciones. De esta manera se mejora la visibilidad de la producción bibliográfica y aumenta el índice H.

• Verifique si usted tiene homónimos. Ingrese su nombre de tal manera que se pueda distinguir de los demás.

• En la opción palabras clave, ingrese las palabras clave de sus principales temas de investigación y producción académica, teniendo en cuenta que sean acordes con las utilizadas en perfiles de otras herramientas como Google Scholar, ResearchGate, Scopus, etc., con el fin de aumentar su visibilidad y la de la universidad.

### ResearchGate y Google Académico

Esta es una red social para investigadores. Permite:

• Acceder a más de 135 millones de páginas de publicación y mantenerse actualizado con lo que sucede en su campo.

• Compartir la investigación, colaborar con los pares y obtener apoyo para avanzar profesionalmente.

• Obtener estadísticas detalladas sobre quién ha estado leyendo la producción publicada en esta red social y realizar un seguimiento de las citas.

### Para crear una cuenta en ResearchGate siga los siguientes pasos

1. Ingrese a https://www.researchgate.net/

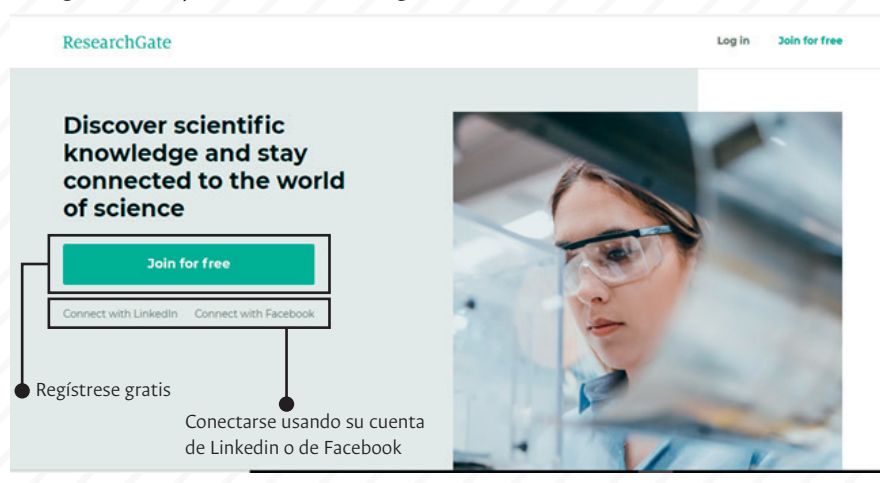

En este punto se puede registrar usando su correo por la opción de registrarse gratis, o usando sus cuentas de Linkedin o Facebook, si cuenta con ellas. Para efectos del presente ejercicio trabajaremos con la opción **"Join for free"**.

**2.** Después de seleccionar la opción **"Join for free" o "Únete gratis"**. En la siguiente ventana que aparece se puede incluso seleccionar la opción de **continuar con Google** en caso de que su cuenta de correo sea de este servidor.

3. Seleccione qué tipo de investigador es.

¿Qué tipo de investigador eres?

Académico o estudiante

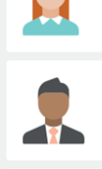

Estudiantes universitarios y profesores, miembros del instituto e investigadores independientes.

Corporativo, gobierno u ONG Desarrolladores de tecnología o producto, especialistas en I + D y empleados del gobierno u ONG en funciones científicas.

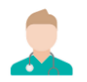

Médico Profesionales de la salud, incluidos investigadores clínicos.

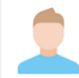

No un investigador Periodistas, ciudadanos científicos o cualquier persona interesada en leer y descubrir investigaciones. 4. Ingrese información sobre la institución a la que pertenece

| Muestre dónde realiza la<br>investigación                                                                                          |
|----------------------------------------------------------------------------------------------------|
| Ingrese los detalles de su institución para encontrar<br>rápidamente a sus colegas y mantenerse al día con sus<br>investigaciones. |
| Institución                                                                                                    |
| Departamento                                                                                                    |
| Seguir                                                                                                    |
| Salta este paso                                                                                                    |

**Nota 1:** este paso se puede omitir, pero se recomienda diligenciarlo para lograr mayor visibilidad de su perfil.

**Nota 2:** cuando usted empieza a digitar el nombre de la institución se empieza a desplegar una lista de opciones, en el caso de la Universidad Nacional de Colombia aparece con ubicación en Bogotá.

**Nota 3:** en el recuadro de Departamento también aparece una lista desplegable, seleccione el Departamento, instituto, centro o unidad a la que pertenece.

De clic en seguir.

**5.** En el siguiente pantallazo debe diligenciar su información personal tal como nombre de pila, apellido, correo institucional y contraseña. No olvide activar la casilla para aceptar los términos y condiciones de la plataforma.

| itución                     |
|-----------------------------|
| Mostrar contraseña          |
| cepto la <b>Política de</b> |
|                             |

**Nota 1:** en el campo de correo electrónico se puede diligenciar con el correo personal, pero requiere pasos adicionales para verificar que usted es un investigador, su correo electrónico institucional le brinda acceso instantáneo.

De clic en seguir.

Cuando ya haya creado su perfil puede ingresar a su cuenta y desde allí en todo momento podrá editar la información que ingresó inicialmente, así como agregar nueva información. Para hacer esto debe dar clic sobre el icono que lo lleva a su cuenta, el cual está ubicado en la parte superior derecha de la página.

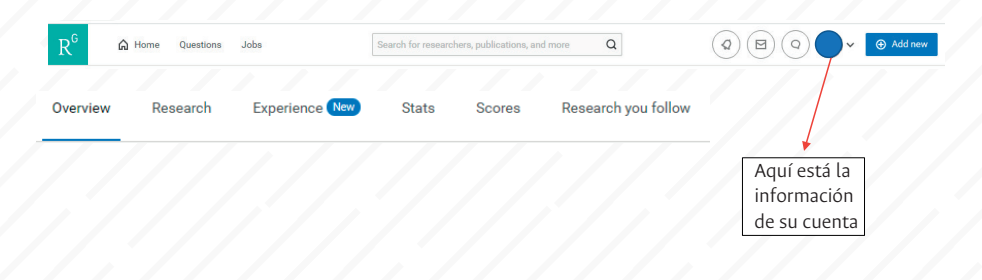

| About me                                                                                                    | Edit 🔗                                     | Current affiliation                                                                         | Edit Ø        |
|----------------------------------------------------------------------------------------------------|--------------------------------------------|---------------------------------------------------------------------------------------------|---------------|
| Introduction<br>Paola Restrepo currently works at the Division de Bibliotecas, National Univ<br>Paola does technological surveillance about many topics, it depend of rese<br>Languages | versity of Colombia.<br>archers necesities | National University of<br>Colombia<br>Location<br>Bogotá, Colombia                          |               |
| Which languages do you speak?<br>Make it easier for others to contact you by listing the languages you spea                                                                             | ak. 🕂                                      | Division de Bibliotecas                                                                     |               |
| Disciplines<br>(Agricultural Economics)                                                                                                    |                                            | your affiliation<br>Tell others about where you do<br>your research.                        | Ð             |
| Skills and expertise (0)                                                                                                    |                                            |                                                                                             |               |
| Add your skills and expertise<br>Add the skills and research areas related to your work to get shown the l<br>research in your field.                                                   | atest 🕂                                    | Are you part of a lab?<br>Add your lab to show others who<br>you're currently working with. | ֛ׅ<br>הוווווו |
|                                                                                                    |                                            | Add lab Not now                                                                             |               |

En esta pestaña usted podrá encontrar, y en algunas opciones editar, su información general, su trabajo de investigación publicado, su experiencia, sus estadísticas, sus puntuaciones y los trabajos de investigación que usted sigue, así como la información institucional registrada al inicio.

**Nota 1:** en la opción de **Research o investigación** usted podrá verificar su autoría o coautoría, se recomienda hacer esto periódicamente para evitar que alguna producción que es suya y no fue detectada automáticamente por el algoritmo de ResearchGate no sea vinculada a su perfil, o por el contrario le vinculen producción que no le pertenece.

**Nota 2:** La plataforma enviará a su correo electrónico diferentes notificaciones, entre ellas notificaciones de nueva producción que se está asociando a su perfil, se recomienda una revisión minuciosa de éstas, ya que en múltiples ocasiones el software vincula información que no es de su autoría.

| 0 1 7                                                                    | rail die addior                                                                                                    |
|--------------------------------------------------------------------------|----------------------------------------------------------------------------------------------------|
| E Orduňa<br>Author of 5 publications, including:                         | This is not me                                                                                                    |
| RTICLE: Vertebral Hemangioma Min<br>esion in Well-Differentiated Thyroid | nicking a Metastatic Bone<br>Carcinoma                                                                                                    |
|                                                                          | uthor of 5 publications, including:<br>RTICLE: Vertebral Hemangioma Min<br>esion in Well-Differentiated Thyroid<br>IMALDO LAGUNA, FRIEDA SILVA, JOSÉ VAZQUEZ-SEI |

#### Agregar un nuevo trabajo de investigación

|          |                                |                                |       | rchers, public | ations, and more   | Q  |                    | ✓ ④ Add new |
|----------|--------------------------------|--------------------------------|-------|----------------|--------------------|----|--------------------|-------------|
|          | Paola Res<br>at 0.05 - Bibliot | trepo<br>ecóloga · <u>Edit</u> |       |                |                    |    | Add new research 🕥 |             |
| Overview | Research E                     | xperience 🔛                    | Stats | Scores         | Research you follo | 9W |                    |             |

En esta ventana usted podrá encontrar la opción de agregar nuevas publicaciones en cualquier momento, ya sea dando clic en **"add new research"** o **"Add new"**, cualquier opción lo lleva al mismo lugar.

Al dar clic a cualquiera de estas opciones se despliega la siguiente pestaña:

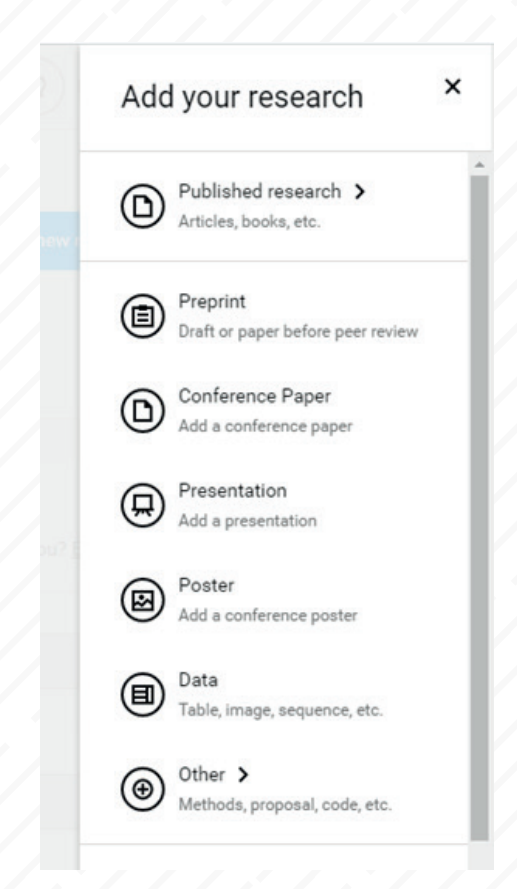

De esta lista, usted debe seleccionar el tipo de recurso que va a registrar, desde un artículo, pasando por presentaciones y tablas, hasta llegar a métodos y otras opciones. Asegúrese de seleccionar la opción que mejor defina el producto de su investigación. Después de seleccionar el tipo de archivo, le aparecerá la siguiente ventana, en la cual usted debe definir si el archivo de su producto quedará visible para todos o solo será compartido por solicitud del interesado:

| o you want to add a file?           |                            |
|-------------------------------------|----------------------------|
| Add a public file                   | Add a private file         |
| Your file is accessible to everyone | Share your file on request |

**Nota 1:** este paso solo es necesario si usted dispone del archivo y lo va a cargar, en caso contrario de clic en omitir.

En la siguiente ventana registre la información del trabajo que quiere incluir en la plataforma.

| Artículo                                                     |                                 |              |                                             |                 |
|--------------------------------------------------------------|---------------------------------|--------------|---------------------------------------------|-----------------|
| Archivo (opcional)                                           | _                               |              |                                             |                 |
| Agregar un archi<br>Tu archivo es acces                      | ivo público<br>sible para todos | Ø Age<br>Cor | regar un archivo p<br>nparta su archivo a p | rivado<br>edido |
| Título                                                       |                                 |              |                                             |                 |
|                                                              |                                 |              |                                             |                 |
| Ingrese el título de su artíc                                | sulo                            |              |                                             |                 |
| Ingrese el título de su artíc<br>Autores                     | culo                            |              |                                             |                 |
| Ingrese el título de su artico Autores Paola Restrepo ×      | ulo                             |              |                                             | ~               |
| Ingrese el título de su artic<br>Autores<br>Paola Restrepo X | sulo                            |              |                                             | ~               |

Al finalizar seleccione la opción subir.

La siguiente ventana le permitirá agregar más detalles sobre su trabajo:

| Decumen                                                                                                    |                                   |                                     |
|----------------------------------------------------------------------------------------------------|-----------------------------------|-------------------------------------|
| kesumen                                                                                                    |                                   |                                     |
| Explica de qué trata tu artí                                                                                                   | culo                              |                                     |
|                                                                                                    |                                   |                                     |
|                                                                                                    |                                   |                                     |
| Ha sido revisado por pare                                                                                                    | s?                                |                                     |
| Sí, ya ha sido revisado po                                                                                                    | or pares                          |                                     |
| <u></u>                                                                                                    | -                                 |                                     |
| ⊖No, no ha sido revisado p                                                                                                    | oor pares                         |                                     |
| ⊖No, no ha sido revisado ¢<br>Nombre de la revista                                                                             | oor pares                         |                                     |
| No, no ha sido revisado p<br>Nombre de la revista<br>Seleccione                                                                | oor pares                         | ~                                   |
| No, no ha sido revisado p<br>Nombre de la revista<br>Seleccione<br>Volumen                                                     | Problema                          | ₽ágina                              |
| No, no ha sido revisado p<br>Nombre de la revista<br>Seleccione<br>Volumen<br>Ingrese un volumen                               | Problema Ingrese un problema      | <b>₽ágina</b><br>Ingrese una página |
| No, no ha sido revisado p<br>Nombre de la revista<br>Seleccione<br>Volumen<br>Ingrese un volumen                               | Problema Ingrese un problema      | Página         Ingrese una página   |
| No, no ha sido revisado p<br>Nombre de la revista<br>Seleccione<br>Volumen<br>Ingrese un volumen<br>DOI existente · ¿Qué es un | Problema Ingrese un problema DOI? | ♥<br>Página<br>Ingrese una página   |

**Nota 1:** recuerde que entre más detalles registre de su trabajo de investigación, mayores posibilidades hay de que éste pueda ser recuperado en las búsquedas que se realizan, tanto en la plataforma como en Google y que se redirecciona a la misma.

En la siguiente ventana usted podrá vincular su trabajo a un proyecto de investigación específico, esto ayudará a que ResearchGate pueda focalizar su audiencia:

| Agregue su investigación a un proyecto y encontraremos la audie<br>trabajo. | encia adecuada para seguir s                                                      |
|-----------------------------------------------------------------------------|-----------------------------------------------------------------------------------|
| Proyecto<br>Seleccione un proyecto o ingrese el título de uno nu 👻          | Agregar su investigación a<br>un proyecto lo hace más<br>visible en ResearchGate. |
| No de un proyecto                                                           | Agregar al proyecto                                                               |

**Nota:** en caso de que su trabajo no pertenezca a un proyecto de investigación seleccione la opción de que no hace parte del proyecto.

Tenga en cuenta que los trabajos publicados pueden ser eliminados en cualquier momento de la plataforma. Para esto solo debe dar clic en el título del trabajo y seleccionar la opción eliminar, tal y como se muestra en la siguiente imagen.

| Article<br>zasxdasd<br>May 2020 |          |           |            |                       | Research Interest ()<br>Citations<br>Recommendations<br>Reads () | Concess Concess Conces |
|---------------------------------|----------|-----------|------------|-----------------------|------------------------------------------------------------------|----------------------------------------------------------------------------------------------------|
| Overview Stat                   | Comments | Citations | References | Related research (10+ | )                                                                | Add full-text 🗸                                                                                                    |
| Abstract                        |          |           |            |                       | Ampha:                                                           | Share<br>Share in a message<br>Add figures                                                                                                    |
|                                 |          |           |            |                       |                                                                  | Add supplementary resources<br>Edit<br>Remove                                                                                                    |

También se puede editar para corregir o agregar nueva información.

### Crear usuario en Google Académico

#### Pasos para crear un perfil en Google Académico

Se crea con una cuenta personal o institucional en Gmail

Formulario:

| 1 | Perfil        | Haz un seguimiento de las citas de tus artículos. Aparece en Académico.                                                                                                    |
|---|---------------|----------------------------------------------------------------------------------------------------|
| 2 | Artículos     | Esta cuenta ( <b>ambenitezg@unal.edu.co</b> ) está gestionada por unal.edu.co. Si dejas de<br>tener acceso a ella, también perderás el acceso a tu perfil de Google Académico. Para<br>conservar dicho perfil, inicia sesión en tu cuenta personal de Gmail. |
| 3 | Configuración | Nombre                                                                                                    |
|   |               | Angela Maria Benitez Goez                                                                                                    |
|   |               | Nombre completo, tal como aparece en tus artículos                                                                                                    |
|   |               | Afiliación                                                                                                    |
|   |               | P. ej., profesor de Física, Universidad de Princeton                                                                                                    |
|   |               | Correo electrónico de verificación                                                                                                    |
|   |               | ambenitezg@unal.edu.co                                                                                                    |
|   |               | P. ej., einstein@princeton.edu                                                                                                    |
|   |               | Áreas de interés                                                                                                    |
|   |               | P. ej., relatividad general, teoría del campo unificado                                                                                                    |
|   |               | Página principal (opcional)                                                                                                    |
|   |               | P. ej., http://www.princeton.edu/~einstein                                                                                                    |
|   |               | Siguiente                                                                                                    |

Se deben agregar máximo 5 áreas de interés

**Nota:** para evitar generar varios perfiles para un mismo docente se recomienda que se haga con el correo institucional, aunque la plataforma sugiere que se haga con el correo personal de Gmail para evitar perder el acceso en caso de cambiar de empleador.

| ombre                                                                       |       |
|-----------------------------------------------------------------------------|-------|
| Angela María Benítez Góez                                                   |       |
| mbre completo, tal como aparece en tus artículos                            |       |
| iliación                                                                    |       |
| Bibliotecóloga, Universidad Nacional de Colombia Sede Medellín              |       |
| ej., profesor de Física, Universidad de Princeton                           |       |
| prreo electrónico de verificación                                           |       |
| mbenitezg@unal.edu.co                                                       |       |
| ej., einstein@princeton.edu                                                 |       |
| eas de interés                                                              |       |
| Bibliotecología, Vigilancia Estratégica, Inteligencia Competitiva, Vigilano | cia T |
| roduce un máximo de 5 intereses.                                            |       |
| ágina principal (opcional)                                                  |       |

Tener en cuenta que cuando se crea el perfil, automáticamente Google Académico pregunta por los artículos que hemos publicado y puede mostrar el mismo artículo en dos idiomas diferentes. Se sugiere elegir el artículo en el idioma que fue publicado, para evitar duplicidad de los artículos. Ejemplo:

| ٩ng | gela María Benítez Góez                                                                                                    | Q           |  |  |  |  |  |
|-----|----------------------------------------------------------------------------------------------------|-------------|--|--|--|--|--|
| ele | cciona grupos de artículos que hayas escrito.                                                                                                    |             |  |  |  |  |  |
| 1   | Ángela María Benítez Góez 6 ARTÍCULOS                                                                                                    |             |  |  |  |  |  |
|     | Retrospectiva del concepto prospectiva<br>DMO Alzate, ÁMB Góez - Punto de vista, 2015                                                                          |             |  |  |  |  |  |
|     | Estrategia de marketing basada en nuevas tendencias para bibliotecas universitarias<br>ÁMB Gõez, LAM Restrepo, IAM Restrepo - Contexto, 2017                   |             |  |  |  |  |  |
| 1   | Angela María Benítez-Góez                                                                                                    | 4 ARTÍCULOS |  |  |  |  |  |
|     | Self-assessment and Foresight, as Input for the Planning: Experience in a Division of Libraries at National University of                                      |             |  |  |  |  |  |
|     | DM Osomo Alzate, AM Benitez Goez BIBLIOTECAS-REVISTA DE LA ESCUELA DE, 2017                                                                                    |             |  |  |  |  |  |
|     | The new mission of universities. Contextualization and results: three Colombian public universities cases<br>DM Osomo Alzate, AM Benitez Goez - PANORAMA, 2017 |             |  |  |  |  |  |

También da la opción de actualizar automáticamente los artículos que se van publicando:

| S    |
|------|
|      |
|      |
|      |
|      |
| o de |
|      |
| o de |

Aquí es importante anotar que por defecto el sistema da la opción de actualización automática, se recomienda seleccionar la opción de enviar las actualizaciones al correo electrónico, porque es la manera de que el docente verifique que en realidad las publicaciones sí son de su autoría.

• Se debe evitar la liga o agregado de artículos publicados por autores homónimos en su perfil.

Debe tener en cuenta que es necesario activar la casilla de "hacer público mi perfil" con el fin de que el perfil quede realmente visible.

Luego de ser creado, el perfil permite ser editado. Allí se pueden eliminar los artículos que no son de su autoría y hacer otras modificaciones requeridas:

| 1 | Contraction of the second                                                  | Ángela María Benítez Góez 🖌                                                                                                    |                       | B 510    | UENDO | Citado por                      |              |                  |             |
|---|----------------------------------------------------------------------------|----------------------------------------------------------------------------------------------------|-----------------------|----------|-------|---------------------------------|--------------|------------------|-------------|
|   |                                                                            | Bibliotecóloga, Universidad Nacional de Colombia Sede Medellín<br>Dirección de correo verificada de unal edu co                                                                      |                       |          |       |                                 | Total        | Desde 2          | 1015        |
|   | õ                                                                          | Bibliotecología Vigilancia Estratégica Inteligencia Competitiva                                                                                                    | Vigilancia Tecnológia | ca Mark. |       | Citas<br>Índice h<br>Índice i10 | 10<br>2<br>0 |                  | 8<br>2<br>0 |
|   | τίτυιο 🖽                                                                   | 1                                                                                                    | CITADO PO             | R        | AÑO   |                                 | _            |                  | 6           |
|   | Retrospectiva<br>DMO Alzate, ÁMB<br>Punto de vista 6 (1                    | lel concepto prospectiva<br><sup>Odez</sup><br>0, 3                                                                                                    |                       | •        | 2015  |                                 | -1           |                  | 3           |
|   | Estrategia de n<br>ÁMB Góez, LAM P<br>Contexto 6, 23-42                    | tarketing basada en nuevas tendencias para bibliotecas univers<br>estrepo, IAM Restrepo                                                                                              | itarias               | 2        | 2017  |                                 |              |                  | 0           |
|   | Autoevaluación<br>de Bibliotecas<br>DMO Alzate, ÁMB<br>Bibliotecas: Revist | i y prospectíva, un insumo para la planeación: experiencia en un<br>de la Universidad Nacional de Colombia<br>Géaz, MJV Garola<br>a el la Escular de Bitlotecología, Documentación e | a división            |          | 2017  | Coautores                       | 2018         | 2019 2020<br>EDI | TAR         |
|   | Marketing of N<br>of Medellin<br>AM Benitez-Góez,<br>Revista Interameri    | ostalgia: A Proposal for the Photographic Archive of the Pilot Pub<br>DM Coorno-Atatia<br>ana de Bibliotecología 40 (2), 181-187                                                     | olic Library          |          | 2017  | No hay coautores.               |              |                  |             |

### Elaboró:

Paola Restrepo Mazo y Ángela María Benítez Bibliotecológas Unidad de vigilancia Estratégica División de bibliotecas Universidad Nacional de Colombia Sede Medellír